2022年全国行业职业技能竞赛 第三届全国电信和互联网行业职业技能竞赛 计算机程序员(大数据分析)全国总决赛

# 竞赛技术手册

2022年12月

# 目录

| -, | 总决赛名称    | 3  |
|----|----------|----|
| Ξ, | 总决赛方式及时间 | 3  |
| 三、 | 总决赛赛制安排  | 4  |
| 四、 | 竞赛规则     | 5  |
| 五、 | 监考规则     | 7  |
| 六、 | 考核范围     | 11 |
| 七、 | 环境及版本    | 14 |
| 八、 | 理论题练习方式  | 15 |
| 九、 | 竞赛系统使用说明 | 16 |

### 一、 总决赛名称

(一) 职工组

2022年全国行业职业技能竞赛——第三届全国电信和互联网行业职业技能竞赛(大数据分析)全国总决赛

(二)学生组

2022 年全国行业职业技能竞赛——第五届全国大学生大数据技 能竞赛全国总决赛

### 二、 总决赛方式及时间

(一) 竞赛方式

本次总决赛为线上竞赛方式,不同组别分别登录竞赛通道。其中: 1.职工组竞赛链接:

- (1) 职工组: <u>https://www.qingjiaoclass.com/matchdetail/gqprwvgpld</u>
  2.学生组竞赛链接:
- (1) 本科组: <u>https://www.gingjiaoclass.com/matchdetail/boglaepjlx</u>
- (2) 职教组: <u>https://www.qingjiaoclass.com/matchdetail/aezlzdqzlb</u>

3.竞赛开幕式:视频直播方式,竞赛前在群内发出直播地址。

(二) 竞赛时间

1.开幕式时间: 2022年12月20日13:30-14:00
 2.总决赛时间: 2022年12月20日14:00-18:00
 3.监考录像审核: 2022年12月21-23日

### 三、 总决赛赛制安排

### (一) 竞赛内容

总决赛考核以大数据案例分析为主,竞赛总时间为240分钟,题 型分为理论和实操两部分。理论题型占比20%,知识点以Python技 术和大数据技术为主,内容涵盖数据分析、数据建模、数据可视化等 方向。实操占比80%,以案例分析为主,共五个案例分别为使用Spark 集群进行数据处理与分析、使用大数据组件开展数据分析处理、运用 Python 编写算法对文本类数据案例分析、运用 Python 编写算法对图 像类数据案例分析、数据分析精准预测。

### (二) 竞赛评分机制

本次评分规则采用客观数据检测及过程检测综合评判办法,由 专用的竞赛系统自动检测,并实时播报分数,竞赛结束后,由裁判组 按统计每个模块得分,审核系统评分日志,监考录像无异议后,得出 最终成绩。评分系统验证方式为代码或命令是否正确,结果是否正确, 两者均正确情况下,系统自动给出得分,案例中每个任务先提交正确 答案先得分,后提交会根据提交顺序按1%进行递减计算分值,递减 至20%后不再递减,理论题型不递减。

理论题目在竞赛结束时由竞赛系统自动计算,题目答案正确得分, 不正确不得分。

实操题目需要选手连接云主机按照要求进行操作。选手操作完成 每个小任务时提交验证,当验证通过后,系统自动给出得分,每个任 务先提交正确答案者得高分,后提交正确答案会根据提交顺序按1%

进行递减, 递减至 20%后不再递减(例如: 某实操题分值为 100分, 第一名提交得分为 100, 第二名得分为 99, 依次类推, 第 80 名提交 得分为 20, 第 81 名得分依然为 20分), 总成绩为所有完成任务得 分的总和, 如出现相同分数, 排名按时间排序。

### 四、 竞赛规则

(一) 竞赛秩序

(1)请所有选手自行做好竞赛准备,包括文件中第七部分中涉及的连接工具等;

(2)选手不得向竞赛平台做出任何网络攻防行为,一经发现取 消参赛队竞赛资格,并由该参赛队承担一切损失;

(3)正式竞赛期间,经后台检测确定为非有效登录(单个账号 有两个及以上 IP 登录)的团队和个人,视为违规不计入竞赛排名;

(4) 竞赛期间请在竞赛系统中进行提问,提问方式见下方系统 使用说明;

(5)选手对竞赛题目、过程提出的疑问,以竞赛组委会反馈的 回复邮件为准:

(6)比赛过程中可以组内交流;严禁跨组交流,禁止参赛队伍 之间分享任何解题思路,发现违规者一律取消参赛资格;学生组队员 未在一起可用电话语音交流。

(7)竞赛选手不得使用任何社交软件(包括微信、钉钉、QQ、 电子邮箱及其它任何带有社交功能的软件、通信平台),一经发现取 消竞赛资格;

(8) 未尽事宜将以竞赛组委会说明为准。

### (二)取消竞赛或推迟竞赛的情况

(1)如发生重大事故、疫情或上级领导部门发布限制通知、公告,可暂停或取消竞赛;

(2)因各种原因现场发生群体性事件,导致竞赛无法进行,可取消竞赛;

(3) 竞赛平台因不可抗力导致无法正常进行竞赛,如停电、云端服务器大面积事故等,经裁判长决意后,可取消竞赛或推迟本次竞赛;

(4) 竞赛延长原则, 竞赛云端环境出现故障小于 30 分钟则不延 长竞赛时间, 超过 30 分钟不足1小时得延长 30 分钟。超过1小时不 足2小时的, 延长1小时。

(三)免责声明

本次竞赛涉及数据均为 2022 年全国行业职业技能竞赛——第三 届全国电信和互联网行业职业技能竞赛计算机程序员(大数据分析) 全国总决赛所需数据,仅用于对选手进行技术考核,竞赛中所涉及的 信息均为脱敏、仿真数据,仅保留数据原始特征。如选手及其他人员 需要对比赛设备(电脑、服务器等)的数据(文件、程序、信息等) 进行处理,需要和组委会进行确认授权。

所涉及的竞赛信息,禁止随意传播、发布,对因使用本数据而导致的任何直接、间接、特殊、偶然或结果性损失概不承担责任。

(四)参赛注意事项

(1)参赛选手须自行准备电脑(配备摄像头),提前安装腾讯 会议软件以及 Chrome 浏览器等竞赛要求终端软件(见竞赛链接附件 要求),确保电脑可以连接互联网。

(2)参赛人员须实名使用电脑端腾讯会议软件进行登录(腾讯 会议接入号: 321-945-489),入会后全程打开摄像头,在竞赛开始 前10分钟内,右手举身份证30秒,身份证正面对准电脑摄像头,远 程核实身份。

1.职工组备注名为"单位简称+姓名",其中:集团选拔赛选手以
 集团公司简称;省级选拔赛选手以省公司简称;组委会选拔赛选手以
 单位简称。如:移动集团+张三、辽宁电信+李四、清华大学-王五。

2.学生组备注名为"组别+团队名+姓名",如:本科组+你说的 都对+王五、职教组+dataOi+李四。

(3)参赛选手另须自行准备带有摄像头智能手机一部,确保可以连接互联网,并安装手机版微信,扫描监考平台后,放置身后左45度位置,保证可以拍摄后背及电脑屏幕。

(4) 竞赛选手竞赛过程中,须登录监考平台,开启录屏(录制 桌面全屏模式),保证全程处于录制状态,竞赛过程中选手使用的电脑不得登录任何无关网页、社交账号,监考中或复核监考录屏视频时,一经发现取消竞赛成绩。

### 五、 监考规则

竞赛期间采用全程监控功能,请每位参赛选手保证监控线路的正 常开放。共计三路监控:

第一路监控为**腾讯会议**,开放本人摄像头。全程录制选手本人画面;

第二路监控为竞赛页面中"监考—屏幕录制"权限,全程录制本 人在电脑上的操作行为,要求录制电脑全面桌面,如录制应用窗口, 视为无效;

第三路为竞赛页面中"监考—手机摄像头"(副摄像头)权限, 需要录制本人答题画面,使用微信扫描二维码即可,扫描监考平台后, 放置身后左 45 度位置,保证可以拍摄后背及电脑屏幕。

(一) 监考功能使用方式

在进入正式竞赛页面后,在页面右上角"监控"按钮进,进入监考系统,进入监考系统后开放对应权限即可。

| 2022年"56"赛项测试环境                                                                                              | 总部计时: <b>02: 59: 49</b>              | 晶」监考」 暂时退出 |
|----------------------------------------------------------------------------------------------------|--------------------------------------|------------|
| 許段安排     1 理论模块 开始时间<br>倒计时:02:59:47 2022-09-07 18:08:50     2 実操模块 开始时间<br>例计时:02:59:47 2022-09-07 18:08:50 |                                      |            |
| 操作环境   通知栏   竞赛信息                                                                                            | 理论测评阶段共包含25道题目<br>分数合计为:100分<br>开始管题 |            |

【图1:进入"监考"示意图】

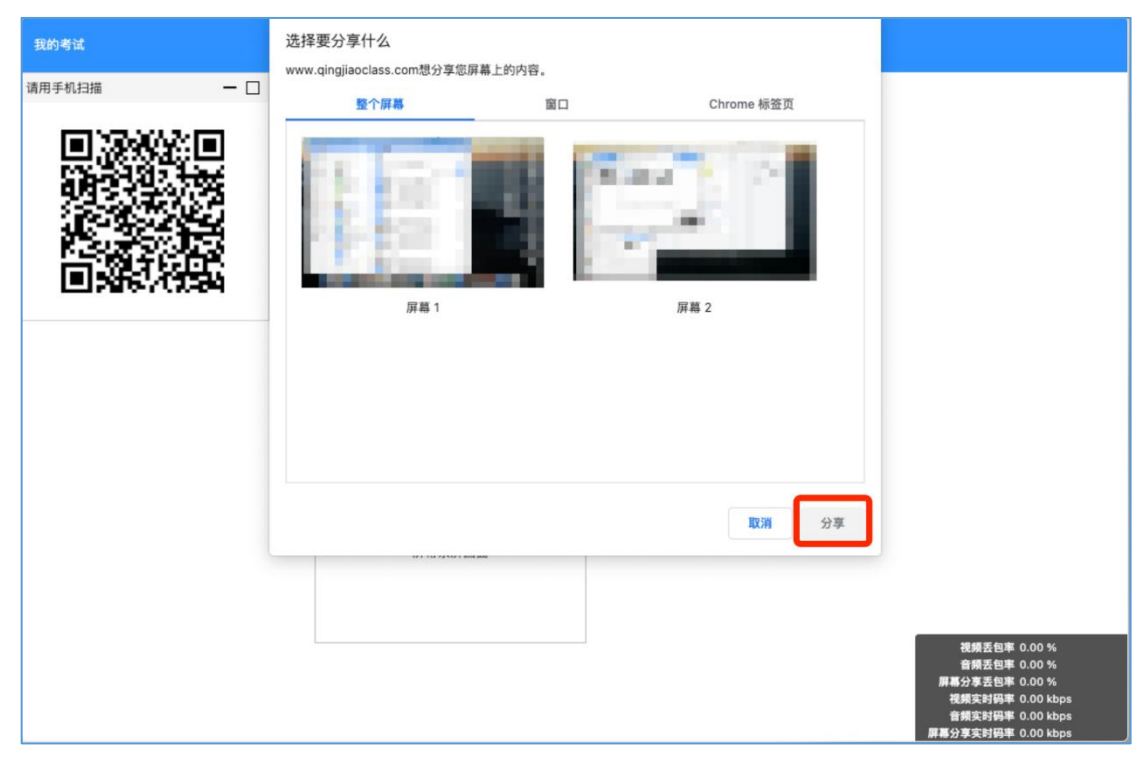

【图2:开启屏幕录制权限示意图】

| 我的考试 |                                                                                                    |                                                                                                    |
|------|----------------------------------------------------------------------------------------------------|----------------------------------------------------------------------------------------------------|
|      | ① 检测到副摄像头接入,点击确定进行播放 确定                                                                                                    |                                                                                                    |
|      | 副損像头而面                                                                                                    |                                                                                                    |
|      | The second second secon | 被捕去包率 0.00 %     音稱丟包率 0.00 %     厚幕分享玉包率 0.00 %     花網或封码率 0.00 kbps     音解或封码率 0.00 kbps     雷痛炎常母率 0.00 kbps     雷痛炎常母率 0.00 kbps     雷痛炎常母率 0.00 kbps     雷痛炎常母率 0.00 kbps |

【图3:开启副摄像头权限示意图】

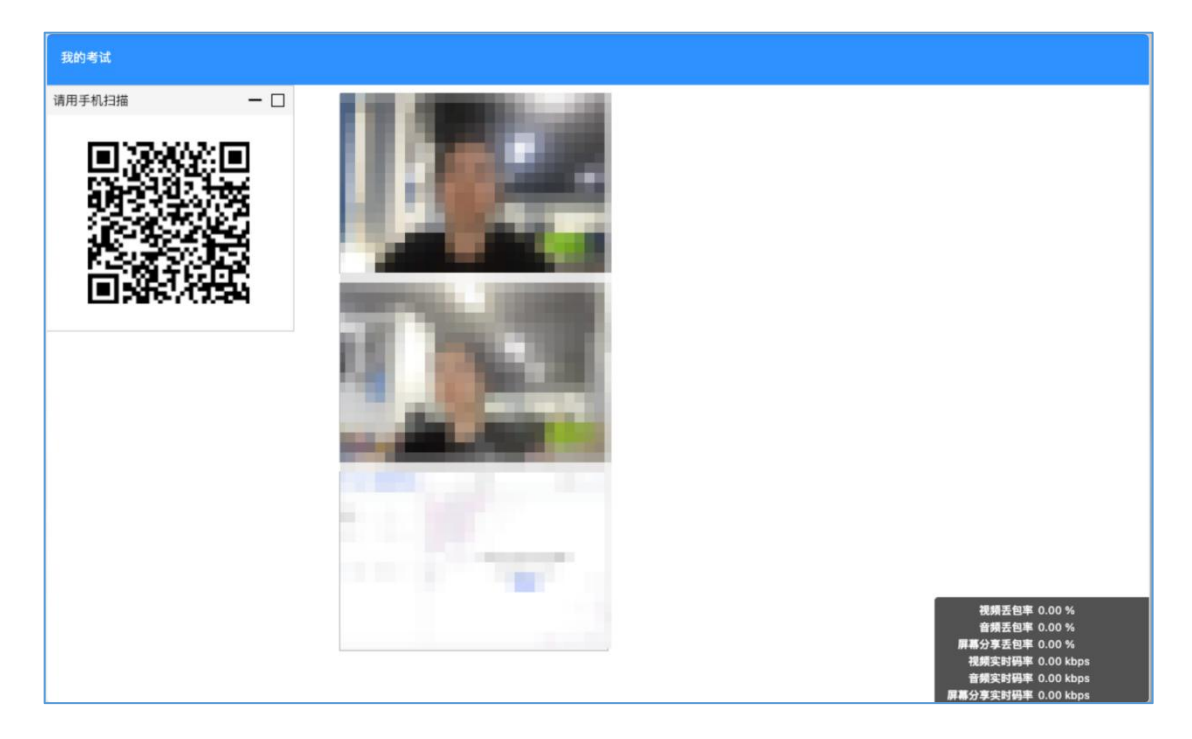

#### 【图 4: 监控正常示意图】

### (二)注意事项

(1)考试期间请使用谷歌浏览器进行答题,其他浏览器有可能部 分功能不兼容;

(2) 如未检测到监考画面可以尝试,请确认对应权限是否开启;

(3)监考页面关闭后,所有权限将实时退出。请选手在竞赛过程中避免关闭【图4】所示的监考页面;

(4)副摄像头(手机端)页面退出监考后,摄像权限将实时退出,请选手在竞赛过程中避免关闭手机中的监考页面;

(5) 竞赛过程中请保持【图4】中监控画面为正常状态,监控开 启后不得离开监控视频范围、不得故意遮挡摄像头;

(6) 竞赛过程中保持在腾讯会议中开启摄像头。

# 六、 考核范围

| 老校       |                              | 工目建议      | 职 | 本            | 职 |
|----------|------------------------------|-----------|---|--------------|---|
| 与仪       | 考核知识点与技能点                    | 工共建队      | 教 | 科            | I |
| _ 模块<br> |                              | 西切        | 组 | 组            | 组 |
|          | 题目一:理论模块                     |           |   |              |   |
| 理论       | 模块包含数据分析、数据处理、大数据组           | 无         |   | $\checkmark$ |   |
|          | 件、算法分析与预测等方向内容。              |           |   |              |   |
|          | 题目二: 高校专业分析                  |           |   |              |   |
|          | 使用 Hadoop/Hive/Sqoop 等大数据技术对 | 本题目需      |   |              |   |
|          | 数据进行分析和处理,了解高校专业建            | 要自备       |   |              |   |
|          | 设。                           | Eclipse 等 | , |              |   |
|          | 1.使用 Sqoop 进行数据迁移            | 大数据开      | V |              |   |
| 上 **     | 2.读取 HDFS 数据                 | 发工具链      |   |              |   |
| 大致       | 3.使用 Hadoop/Hive 进行统计分析      | 接云主机      |   |              |   |
| が双       | 4.数据保存                       | 编写对应      |   |              |   |
|          | 题目三: 文本数据分析                  | 程序业务      |   |              |   |
|          | 结合 HanLP 工具,使用 Spark 技术对数据   | 逻辑。也可     |   |              |   |
|          | 进行标准分词、关键词提取等数据操作。           | 自行使用      | / |              | , |
|          | 1.结合 HanLP 进行中文/标准分词         | 其他开发      | V |              | V |
|          | 2.使用 Spark 进行数据统计            | 工具        |   |              |   |
|          | 3.数据保存                       |           |   |              |   |

|    | 题目四:网络设备数据分析              |           |   |              |              |
|----|---------------------------|-----------|---|--------------|--------------|
|    | 使用 Spark/Hbase 等大数据技术对数据进 |           |   |              |              |
|    | 行监控分析,完成数据统计分析。           |           | / | /            | /            |
|    | 1.获取数据                    |           | V | V            | $\checkmark$ |
|    | 2.使用 Spark 对设备进行统计分析      |           |   |              |              |
|    | 3.结果写入 Hbase              |           |   |              |              |
|    | 题目五: 高校专业分析               |           |   |              |              |
|    | 使用 Python 技术对数据进行分析和处理,   |           |   |              |              |
|    | 了解高校专业建设。                 | 本题目需      |   |              |              |
|    | 1.读取数据                    | 要使用工      |   |              |              |
|    | 2.数据清洗                    | 具连接竞      |   | $\checkmark$ |              |
|    | 3.数据筛选                    | 赛平台给      |   |              |              |
| 数据 | 4.数据分析                    | 出的        |   |              |              |
| 分析 | 5.数据可视化                   | jupyter 环 |   |              |              |
| 与挖 | 6.文件写入                    | 境,开启      |   |              |              |
| 掘  | 题目六: 文本数据处理               | jupyter   |   |              |              |
|    | 使用 Python 算法,对文本数据进行分词    | notebook, |   |              |              |
|    | 操作,查找文本相似度。               | 打开对应      |   |              |              |
|    | 1.读取数据                    | 网页即可      |   | $\checkmark$ | $\checkmark$ |
|    | 2.数据清洗                    | 进行操作。     |   |              |              |
|    | 3.文本清洗                    |           |   |              |              |
|    | 4.jieba 分词器分词             |           |   |              |              |

| 5.关键词提取                |  |   |              |
|------------------------|--|---|--------------|
| 6.文本相似度                |  |   |              |
| 7.绘图/词云展示              |  |   |              |
| 题目七:图像数据处理             |  |   |              |
| 使用 Python 算法,对图像数据进行训练 |  |   |              |
| 和预测。                   |  |   |              |
| 1.读取数据                 |  |   |              |
| 2.制作训练集                |  |   |              |
| 3.制作验证集                |  | / | /            |
| 4.输出图像和标签              |  | V | V            |
| 5.构建网络层                |  |   |              |
| 6.设置优化器                |  |   |              |
| 7.训练模型并保存              |  |   |              |
| 8.加载模型                 |  |   |              |
| 9.预测结果                 |  |   |              |
| 题目八:对抗生成虚拟数据           |  |   |              |
| 使用对抗网络创建模型,生成虚拟数据,     |  |   |              |
| 并对结果进行模型评估。            |  |   |              |
| 1.加载数据集                |  |   | $\checkmark$ |
| 2.创建模型                 |  |   |              |
| 3.损失函数                 |  |   |              |
| 4.优化器                  |  |   |              |

| 5.训练模型 |  |  |
|--------|--|--|
| 6.模型评估 |  |  |

# 七、 环境及版本

| 系统环境                     | CentOS Linux release 7.3.1611 (Core) |  |  |  |  |
|--------------------------|--------------------------------------|--|--|--|--|
|                          | Mysql 5.7.x(命令行形式)                   |  |  |  |  |
|                          | jdk–8u221–Tinux–x64.tar.gz           |  |  |  |  |
|                          | hadoop–2.7.7.tar.gz                  |  |  |  |  |
|                          | spark-2.4.3-bin-hadoop2.7.tgz        |  |  |  |  |
| 竞赛平台提供软件版                | apache-hive-2.3.4-bin.tar.gz         |  |  |  |  |
| 本                        | sqoop–1.4.7.binhadoop–2.6.0.tar.gz   |  |  |  |  |
|                          | kafka_2.10-0.10.2.2.tgz              |  |  |  |  |
|                          | hbase–1.6.0–bin.tar.gz               |  |  |  |  |
|                          | apache-zookeeper-3.6.3-bin.tar.gz    |  |  |  |  |
|                          | Python 3.x                           |  |  |  |  |
| 4.14.1.2 年               | Chrome v94.0 或更高版本(此为推荐浏览器)          |  |  |  |  |
| 远于根据个人习惯,                | Xshell 或 MobaXterm 等其他终端工具           |  |  |  |  |
| 本 八 电 脑 <b>り 徒 則 准 奋</b> | 如有安全考虑,可用电脑自带的 CMD 或 PowerShell      |  |  |  |  |
| 私什                       | eclipse 等其他开发工具                      |  |  |  |  |

备注:以上仅为推荐软件,可根据使用习惯,选择相应软件工具,例如可自 行安装图形化数据库管理工具代替终端数据库操作。

## 八、 理论题练习方式

1、微信搜索小程序"青椒小题库"或扫描下面二维码进入理论题学习小程序。

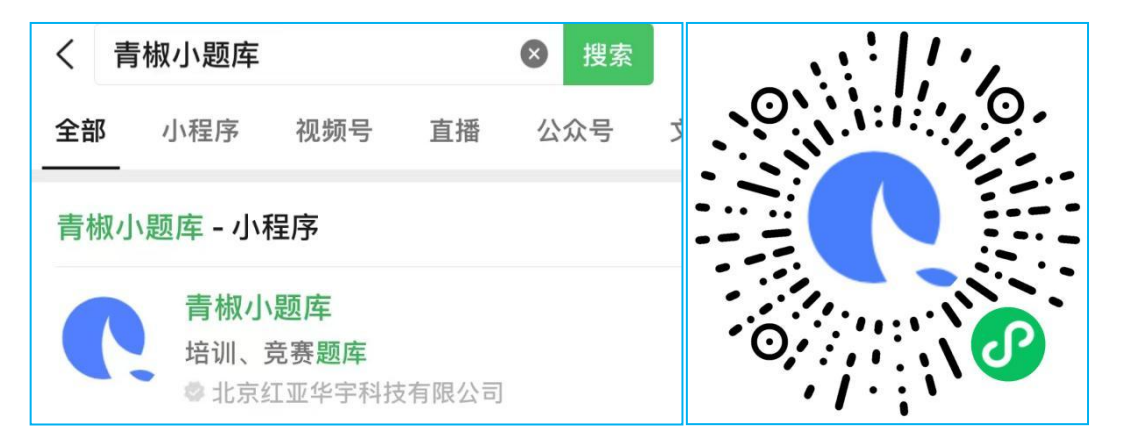

2.根据提示完成微信小程序授权即可使用小程序。

| 理论数字结核         (***)         (**)         (*)           ① 1 在 預約 (現在型素和応導不入氛围集等)、         ×           ① 2 个人氛围集等写真实信息内容。         ×           ② 1 名物成上过程件、按钮次点为法示击、切除室"我的",×           ③ 1 名物成上过程件、按钮次点为法示击、切除室"我的",× | ① 1.在"我的"授权登录和完善个人信息填写。                   | ×    |
|----------------------------------------------------------------------------------------------------|-------------------------------------------|------|
| 工作意大教派的折阅。                                                                                                    | ① 2. 个人信息需填写真实信息内容。                       | ×    |
| 工总部人教部区本心用(学生) 题件<br>2022 智慧体 安吉勒体<br>中止协人教部分析特容高额件                                                                                                    | 3.若完成上述操作,按钮灰色无法点击,切换至"我<br>① 再次切换回来主页即可。 | 韵",X |

3.选择"中企协大数据分析师竞赛题库"→决赛→输入密码"696215"即可开始练习。

| 理论题训练 💮                                                               | < 理论题训练           | ••• •• • | 理论题训练           | ••• •• | < 理论题             | UI\$\$ •• • |
|-----------------------------------------------------------------------|-------------------|----------|-----------------|--------|-------------------|-------------|
| ① 1. 在"我的"授权登录和完善个人信息填写。 ×                                            |                   |          |                 |        |                   |             |
| ① 2. 个人信息需填写真实信息内容。 X                                                 | Ö 资格赛             |          | 5 点档典           |        | <b>尚</b> 资格赛      | ~           |
| <ol> <li>3. 若完成上述操作,按钮灰色无法点击,切换至"我的"×</li> <li>面次切换回来主页即可。</li> </ol> |                   |          |                 |        |                   |             |
|                                                                       | Ö 选拔赛             | ~        | 5 追放费           | × 1    | ◎ 选拔赛             | v           |
| 工信部大数据分析师题库                                                           | <mark>ō</mark> 決赛 | ÷        | 决查              | ~      | <mark>谈</mark> 决赛 | ~           |
|                                                                       |                   |          | e 0             | 3      | C                 | Ш           |
| 工信部大数据技术应用工程师题库                                                       |                   |          | 请输入密码           | ×      | 顺序练习              | 模拟考试        |
| 0                                                                     |                   |          |                 |        | E                 | *           |
| 工信部大数据技术应用(学生)题库                                                      |                   | e        | 6 9 6 2         | 15     | 48*               | <b>收</b> 截本 |
| 2022"智管杯"竞赛题库                                                         |                   |          |                 |        |                   |             |
| 中全协大数据分析师员寄题库                                                         |                   |          | 5- <del>5</del> |        |                   |             |
| "强国杯"全国大数据技术应用竞赛题库                                                    |                   |          |                 |        |                   |             |
|                                                                       |                   |          |                 |        |                   |             |

### 九、 竞赛系统使用说明

### (一)登录青椒课堂

1.进入对应的总决赛正式竞赛链接,在竞赛时间内,点击"开始 竞赛"即可进行竞赛。

注:本人账号建议设置成密码登录,牢记密码。

### (二)系统使用说明

北入青椒课堂, 竞赛专区, 找到对应竞赛, 通过青椒课堂竞赛
 页面的【开始比赛】进入竞赛页面;

| <b>C</b> .   | 青椒课堂 教学                             | 资源 竞赛专区                     | 青椒竞赛▼           | 工作台 📴 👮                 |  |
|--------------|-------------------------------------|-----------------------------|-----------------|-------------------------|--|
| <u>育赛列</u> 提 | 1 / 寛賽洋情                            |                             |                 |                         |  |
|              | -                                   | 报名信息已审核                     |                 | a na maannaa da taal    |  |
|              |                                     | 及和时间: 2022-08-151<br>立即服名 并 | 9:1648 ERNEMAD  | (2017) 200A<br>(查看服名信息) |  |
| (            | 资格赛报名及测试<br>2022-08-15 ~ 2022-08-25 |                             | 2022-08-26 ~ 20 | 22-08-26                |  |
| 江水           | 广电资格赛                               |                             |                 |                         |  |
| i            | 建议参赛选手使用谷歌浏览                        | <b>5器打开竞赛页面,其他</b> 波        | 览器有可能造成不兼容。     |                         |  |

### 【开始比赛示意图】

2.进入竞赛页面后,若还未到开赛时间,将出现未开赛说明及倒计时;到达竞赛时间后,可以进入答题页面,点击开始答题即可;

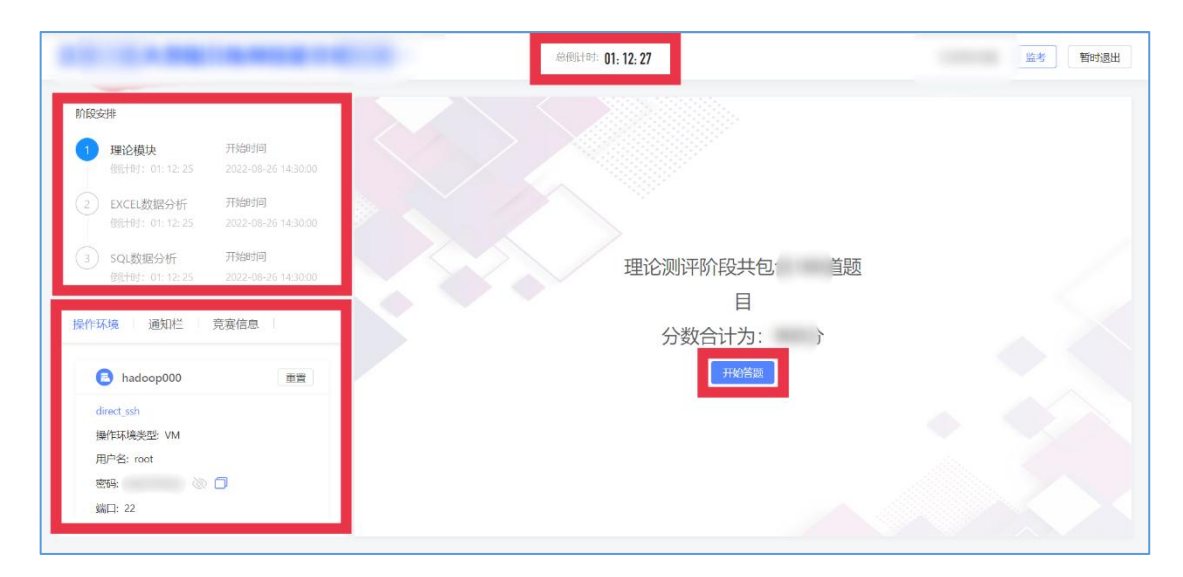

【答题页面示意图】

3.理论题目部分,选择答案后,点击"提交答案",即可保存已 选答案,在答题时间内,均可修改题目答案。完成理论题目后,点击 返回答题,即可返回题目页面。(理论题目中每页题目都需要"提交 答案"进行保存,在竞赛结束前均可进行修改。)

| 大数据练习环      | ф <mark>. П</mark> |                       | 总倒计时: 05: 06: 48 | 张京晶的个人队伍 - 张三/李 | 暂时退出 结束答题 |
|-------------|--------------------|-----------------------|------------------|-----------------|-----------|
| 返回答题        |                    | 大数据理论单选题              |                  |                 |           |
| 1. 大数据理论单选题 | 20.0 5             | 单选题 (1)               |                  |                 | I         |
| 2. 大数据理论多选题 | 15.0 分             | () A.                 |                  |                 | I         |
| 3. 理论知识单选   | 15.0 9             | ) В.                  |                  |                 | I         |
|             |                    | ○ c.                  |                  |                 |           |
|             |                    | 00.                   |                  |                 | I 1       |
|             |                    | <b>单边题</b> (2)        |                  |                 |           |
|             |                    | O A .                 |                  |                 |           |
|             |                    | 00                    |                  |                 |           |
|             |                    | O D.                  |                  |                 |           |
|             |                    | <sup>●沈颢</sup> (3) 关于 |                  |                 |           |
|             |                    | () A.                 |                  |                 |           |
|             |                    | ) В.                  |                  |                 |           |
|             |                    | ⊖ c.                  |                  |                 |           |
|             |                    | O D.                  |                  |                 |           |
|             |                    | <b>单选题</b> (4) 关于     |                  |                 |           |
|             |                    | ○ A,                  |                  |                 |           |
|             |                    | <u>о</u> в,           |                  |                 |           |
|             |                    | O D                   |                  |                 |           |
|             |                    |                       |                  |                 |           |
|             |                    | (5)                   |                  |                 |           |
|             |                    | <u>о в.</u>           |                  |                 |           |
|             |                    | ⊖ c.                  |                  |                 |           |
|             |                    | ) D.                  |                  |                 |           |
|             |                    | 上一题下一题                |                  | 有问题? 点击提问       | 提交答案      |

【理论答题页面示意图】

4.实操题目部分,需要启动虚拟机,虚拟机成功启动后,即可通 过Xshell等连接工具,通过连接外网虚拟机 IP。连接虚拟机进行操作, 集群连接使用内网 IP。

| 大数据练习环境                                                                                                    | 总倒计时: 05:00:04 | 张京晶的个                                                | 人队伍 - 张三/李 暂时退出                        | 结束答题 |
|----------------------------------------------------------------------------------------------------|----------------|------------------------------------------------------|----------------------------------------|------|
| 阶段安排           ① 实操模块         开始时间           倒计时:06:00:02         2021-10-18 08:00:00           ② 大数据理论模         开始时间 |                | <ul> <li>第日二、</li> <li>第日二、</li> <li>第日五、</li> </ul> | <ul> <li>第目三、</li> <li>第目三、</li> </ul> |      |
| 1911时: 05:00:02 2021-10-18:06:00:00<br>操作环境   通知栏   排行榜   竞赛信息                                                        |                |                                                      |                                        |      |
| <ul> <li>master 重置</li> <li>direct_ssh</li> <li>操作环境类型: VM</li> <li>用户名: root</li> </ul>                              |                |                                                      |                                        |      |
| 密码: f4NQaaP7\$mT                                                                                                    |                |                                                      |                                        |      |
| slave1 語题<br>direct_ssh<br>操作环境类型: VM<br>用户名: -<br>密码: - 谈 ①                                                          |                |                                                      |                                        |      |

【IP信息示意图】

5.在竞赛过程重置属于初始化虚拟机操作,将清除之前所做的操 作,对答题无任何帮助,建议不要轻易使用。重置不保证时效,谨慎 操作。如需重置虚拟机,申请重置后,请自行查看对应虚拟机 IP 地 址。若 IP 地址无变化,选手重新操作时,本地电脑上已有上次连接 认证储存在 known\_hosts 文件中,再次连接会有报错,解决方式:删 除对应 known\_hosts 文件后重新连虚拟机或直接执行命令: "ssh-keygen -R 虚拟机 IP"后重新连接虚拟机。

| 操作环境 通知栏 排行榜 竞赛信息        | [root@master conf]# client loop: send disconnect: Broken pipe<br>zhangdaba02zfhdeMBP ~ % [ssh root@47.94.106.103]                                          |
|--------------------------|----------------------------------------------------------------------------------------------------|
| (1) master 重置            | 0 WARNIG: REMOTE HOST IDENTIFICATION HAS CHANGED! 0<br>0 000000000000000000000000000000000                                                                 |
| direct_ssh               | IT IS POSSIBLE THAT SOMEONE IS DOING SOMETHING NASTY!<br>Someone could be eavesdropping on you right now (man-in-the-middle attack)!                       |
| 操作环境类型: VM               | It is also possible that a host key has just been changed.                                                                                                 |
| 四白衣                      | The fingerprint for the ECDSA key sent by the remote host is                                                                                               |
| 用广告: root                | SHA256:xoH2Pjz2WLPkDOC4mXaXKbiXKkXFRtO+a99SWk+yCqY.                                                                                                    |
| 密码: Hongya@123 📎 🗍       | Please contact your system administrator.                                                                                                    |
| 端口: 22                   | Add correct host key in /Users/zhangdabao/.ssh/known_hosts to get rid of this message.<br>Offending ECDSA key in /Users/zhangdabao/.ssh/known_hosts:209    |
| IP: 172.18.33.227        | ECDSA host key for 47.94.106.103 has changed and you have requested strict checking.                                                                       |
| Public IP: 47 94 106 103 | Host key verification failed.                                                                                                    |
|                          | zhangdabao@zfhdeMBP ~ % [ssh-keygen -R 47.94.106.103]                                                                                                    |
|                          | # Host 47.94.106.103 found: line 209                                                                                                    |
| Clave1<br>€ €            | /Users/zhangdabao/.ssh/known_hosts updated.                                                                                                    |
| Slave I E                | Original contents retained as /Users/zhangdabao/.ssh/known_hosts.old                                                                                       |
| direct cch               | zhangdabao@zfhdeMBP ~ % [ssh root@47.94.106.103]                                                                                                    |
| direct_ssit              | The authenticity of host '47.94.106.103 (47.94.106.103)' can't be established.                                                                             |
| 操作环境类型: VM               | ECDSA key fingerprint is SHA256:xoH2Pjz2WLPkDUC4mXaXKbiXKkXFRt0+a99SWk+yCqY.                                                                               |
| 用户名: root                | Are you sure you want to continue connecting (yes/no/[fingerprint])? yes<br>Warning: Permanently added '47.94.106.103' (ECDSA) to the list of known hosts. |
| 密码: Hongya@123 🛞 🗇       | root@47.94.106.103's password:                                                                                                    |
| 端口: 22                   | Last login: Thu Aug 19 10:36:08 2021 from 123.114.204.114<br>[[root@iZ2zeesew7chf8d1thd9xeZ ~]#                                                            |

【重置后报错及解决示意图】

6.比赛验证为机器检测,全程无人为判分,保证比赛公平公正。 赛题验证以结果为导向,不监控答题过程中的操作方式及方法。

注:选手完成每道实操题目后,需在此对应的步骤上点击**立即验证**,系统会判定当前步骤是否通过,如果通过可继续进行下一步骤, 即状态变为绿色,否则需要继续修改直至完成。完成后每个条件的得 分将实时同步,当步骤完成时会将用时总得分一起同步;

| 大数据练习环境-                                                                         |        | 总倒计时: 04: 52: 17                           | 张京晶的个人队伍 - 张三/李                | 暂时退出 结束答题       |
|----------------------------------------------------------------------------------|--------|--------------------------------------------|--------------------------------|-----------------|
| 阶段安排                                                                             | 返回答题情况 | 基础环境配置                                     |                                | (0 / 100分)      |
| 1 <b>实操模块</b> 开始时间<br>街计时: 04:52:14 2021-10-18 08:00:00                          | € 模块说明 | 前提说明                                       |                                |                 |
| 2         大数据理论模         开始时间           倒计时:04:52:17         2021-10-18 08:00:00 | 1      | 1. 相<br>2. 对                               |                                |                 |
| 操作环境  通知栏  排行榜   竞赛信息                                                            |        | 1.<br>2.<br>3.<br>4<br>5.<br>6.<br>7.<br>求 |                                | ];<br>;<br>若径要  |
| 操作环境类型:VM<br>用户名:root                                                            |        | 考核条件如下:                                    |                                |                 |
| 密码: f4NQaaP7\$mT 🐼 🗇<br>编口: 22                                                   |        | 1                                          |                                | (0.00 / 5<br>分) |
| IP: 172.18.35.0<br>Public_IP: 123.57.134.198                                     |        | 2.                                         |                                | (0 / 5分)        |
| slave1 启动                                                                        |        | 3.                                         |                                | (0 / 5分)        |
| direct_ssh                                                                       |        | 4. 9<br>ilas                               |                                | (0 / 5分)        |
| 操作环境类型: VM<br>田户오·-                                                              |        | 上一任务下一任务                                   | 本任务涉及环境请在【操 有问题?点;<br>在环境】幸成开房 | 由提问 立即验证        |

【立即验证示意图】

若出现验证不通过的情况,请在环境配置中自行查找原因进行修改。技术性问题比赛期间不做任何回复。

7.竞赛期间仅在平台内进行答疑,不在微信、QQ、钉钉进行任何 回复,有疑问请在平台提问!!!

入口1:通知栏

在通知栏【问题答疑】进行问题描述,也可截图复制进行提问, 提问后技术回复的答案将在通知栏展现。(如果通知栏所有信息太多, 可以在"只看我"按钮中选择开启,开启后,将只能看到自己的提问 及针对问题的回答)

| 大数据练习环境-                                                             |        | 总倒计时: 04: 48: 14  | 张京晶的个人队伍 - 张三/李 暂时                | 退出 结束答题         |
|----------------------------------------------------------------------|--------|-------------------|-----------------------------------|-----------------|
| 阶段安排                                                                 | 返回答题情况 | 基础环境配置            |                                   | (0 / 100分)      |
| 实操模块         开始时间           倒计时:04:48:11         2021-10-18 08:00:00 | € 模块说明 | 前提说明              |                                   |                 |
| 2 大数据理论模 开始时间<br>倒计时: 04:48:15 2021-10-18 08:00:00                   | 1      | 1.1<br>2.3        |                                   |                 |
| <u>ا</u> إذا                                                         | 题答疑    |                   | ×                                 |                 |
| 操作环境 通知栏 排行榜 竞赛信                                                     | 问题描述:  |                   |                                   | ę               |
|                                                                      |        | nostnamectiap 약 ) | 取消 发送 r、slave1、slave2,使用          | (0.00 / 5<br>分) |
|                                                                      |        | 2.                |                                   | (0 / 5分)        |
|                                                                      |        | 3.                |                                   | (0 / 5分)        |
|                                                                      |        | 4.<br>iλ,         |                                   | (0 / 5分)        |
| 只看我: 🟦                                                               |        | 上一任务              | 本任务涉及环境请在【操 有问题? 点击提问<br>作环境】完成开启 | 立即验证            |

【提问入口-问题答疑示意图】

### 入口2:页面右下角"有问题?点击提问"

在本入口进行的问题问,可针对题目进行提问,选择所提问的环节,并且可以使用截图复制,在问题框中附上截图说明问题。提问后

的技术回复,还是在通知栏中收取。

|                                        |                    | 返回答题情况     | 基础环境配置         |                            |                 | (0 / 100                                            |
|----------------------------------------|--------------------|------------|----------------|----------------------------|-----------------|-----------------------------------------------------|
| 1 实操模块 开始时间<br>图计时: 04:45:15 2021-10   | )<br>0-18 08:00:00 | 🖅 模块说明     | 前提说明           |                            |                 |                                                     |
| 2 大数据理论模 开始时间<br>倒计时: 04:45:19 2021-10 | )<br>0-18 08:00:00 | 1          | 1. #<br>2. 3   |                            |                 |                                                     |
|                                        | 问是                 | <b>题答疑</b> |                | ×                          |                 |                                                     |
| 作环境 通知栏 排行榜                            | •<br>竞赛信           | 问题条件:      |                | v ]                        |                 |                                                     |
|                                        |                    | 问题描述:      |                | 1                          |                 |                                                     |
|                                        |                    |            |                | 1                          |                 |                                                     |
|                                        |                    |            |                |                            |                 |                                                     |
|                                        |                    |            |                | •                          |                 |                                                     |
|                                        |                    |            |                | 。<br>取2月 <u>发送</u> r、s     | lave1、slave2,使用 | (0.00 / 5<br>分)                                     |
|                                        | L                  |            | 2.             | 。<br>取用 发送 <sup>r、 s</sup> | iave1、siave2、使用 | (0.00 / 5<br>分)<br>(0 / 5分)                         |
|                                        | ŀ                  |            | 2.<br>3.       | 取消 <u>发送</u> r、s           | lave1、slave2、使用 | (0.00 / 5<br>分)<br>(0 / 5分)<br>(0 / 5分)             |
|                                        | ł                  | (          | 2.<br>3.<br>4. | 取消 <u>发送</u> r. s          | lave1、slave2,使用 | (0.00 / 5<br>分)<br>(0 / 5分)<br>(0 / 5分)<br>(0 / 5分) |

【提问入口-右下角'点击提问'示意图】

8.暂时离开

成功连入虚拟机且到达开赛时间,即可进入答题,竞赛页面右上角,【暂时离开】后还可以重新进入答题页面进行答题。

### (三) 竞赛平台连接说明-终端连接

进入比赛后,可以在左侧栏看到"操作环境"选项,点击"开启" 选项启动环境,启动后,可看到如下虚拟机信息,包括用户名、密码、 端口、IP(内网 IP和外网 IP),比赛中,需要选手连接虚拟机,从 而对虚拟机进行操作,根据赛题要求完成验证得分。

| 阶段变得                                                   | 1 | Python素要 | python展主 | Python## |  |  |
|--------------------------------------------------------|---|----------|----------|----------|--|--|
| AN AN                                                  |   |          |          |          |  |  |
|                                                        |   |          |          |          |  |  |
| 操作环境 通知栏 排行物 竞赛信息                                      |   |          |          |          |  |  |
| python 虚拟机信息 <sup>单五</sup> direc_ssh                   |   |          |          |          |  |  |
| 用作名: root<br>图明: Hongya@123 ③ 〇<br>順曰: 22              |   |          |          |          |  |  |
| P: 172.18.39.140 内网P<br>Public_IP: 39.107.244.119 外网IP |   |          |          |          |  |  |
|                                                        |   |          |          |          |  |  |

## 1.新建连接配置外网 IP 地址

| HHRE BOC NON REEL                                                                                                    | a Net1                                                                                                    | 1993年11年11年11年11年11年11年11年11年11年11年11年11年11 |
|----------------------------------------------------------------------------------------------------|----------------------------------------------------------------------------------------------------|---------------------------------------------|
| 0                                                                                                    | 17 - 0, 0, 0, 0, 0, 0, 0, 0, 0, 0, 0, 0, 0,                                                                                                    |                                             |
| and at shift and shift and |                                                                                                    |                                             |
| Bit magnetist ()                                                                                                    | Rabell for Amonger Indexprise 5 (Halls 478)<br>Chargeright 11:1002 2013 McClaring Computer, Soc. ACL rights inserient:<br>Type "help" in laws have to an Adult product.                                                                                                    |                                             |
| RC II<br>R ULARA                                                                                                    | (0)/03(1)<br>(0)/03(1)<br>(0)/03(1)(1)(1)(1)(1)(1)(1)(1)(1)(1)(1)(1)(1)( | 7 ×                                         |
| Add P III.2010 II                                                                                                    |                                                                                                    |                                             |
|                                                                                                    |                                                                                                    |                                             |

2.填写用户名和密码

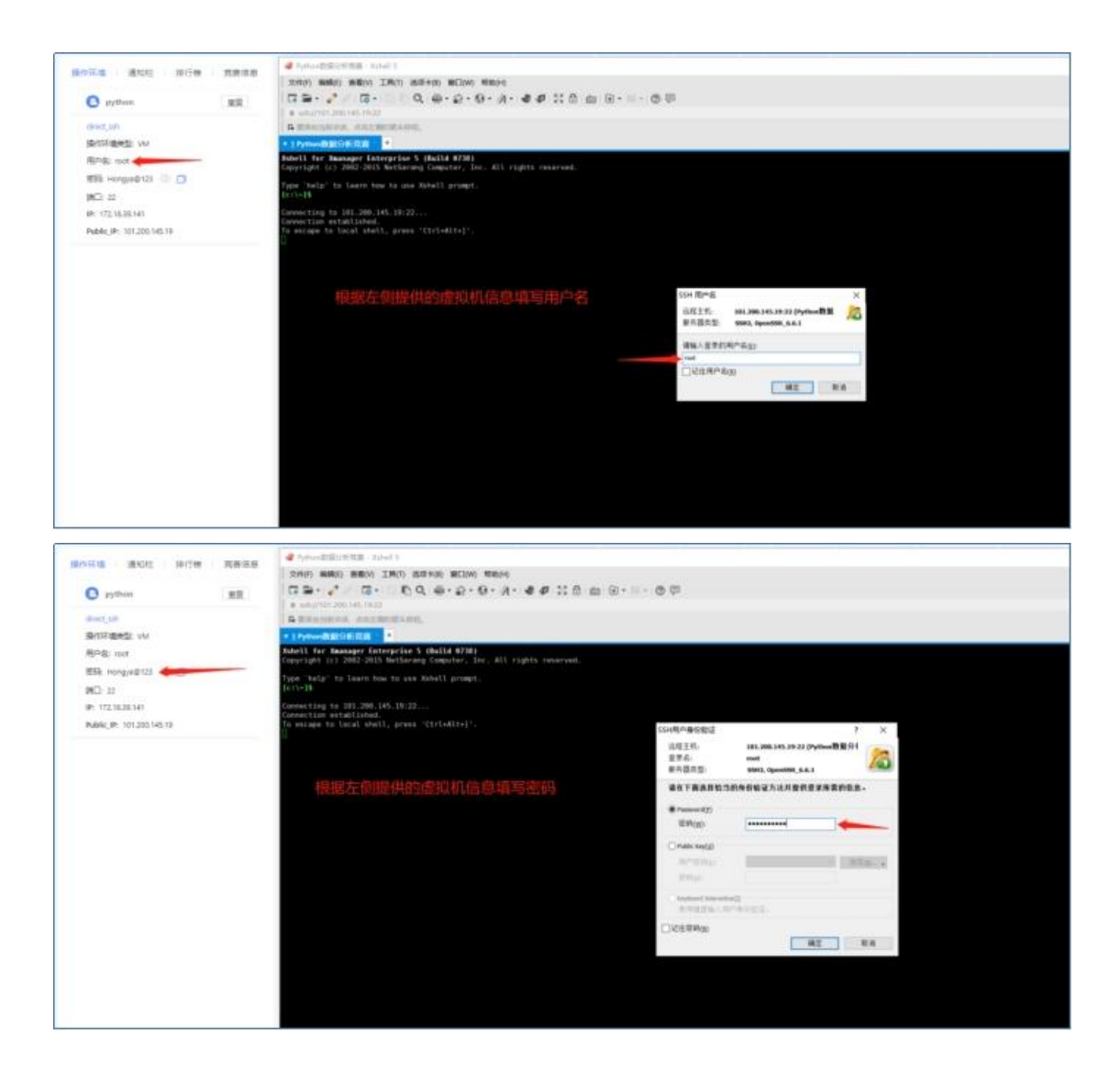

### (四)竞赛平台连接说明-jupyter 连接

1.环境中已经安装好 jupyter (anaconda 版本), 开启虚拟机之 后,终端连接虚拟机,执行"jupyter notebook"开启 jupyter,结合 打印的端口号信息(如默认端口为 8888), 直接在浏览器页面使用 "IP:端口"的形式直接进行访问,注意以实际地址和端口为准。

| 段安排                      | 返回答题情况            | 姬信涉黄分类                                                              | Jupyter Notebook                     | ×         | 3 新标签页  | ×   +         |
|--------------------------|-------------------|---------------------------------------------------------------------|--------------------------------------|-----------|---------|---------------|
| 2 实操模块                   | 图 模块说明            | 随着移动互联网等新型信息技术的迅速发展<br>型。在"互联网+"的大环境下,"涉黄"行为具<br>代和智新警务实践机关心须面对的问题。 | 500用,1 ← → C ▲ 不安至 47.93.15.         | 98:8888/0 |         | /ter          |
|                          | 🖲 😑 🔵 ① zh        | angdabao — root@iZ2zebltxgcila2pdeb9mwZ:~                           | - ssh root@47.93.15.98 - 85×27       | 3         | 开启网页, 新 | 入对应外网IP及888   |
|                          | Last login: Sat O | ct 9 00:39:55 on ttys005                                            | 4 AW 1 + 4 + - + + + 1               | - 1       | 口(和日志如  |               |
|                          | The authenticity  | BP ~ % ssh root@47.93.15.98                                         | 於师注按 JUPyter 土机                      | -         |         |               |
|                          | ECDSA key fingerp | rint is SHA256:s/8iH1c97m0ZCWAtby                                   | GAweWTVoxDAND7vktIbkr+wR0.           | 密约        | c       | 登录            |
|                          | Are you sure you  | want to continue connecting (yes)                                   | no/[fingerprint])? yes               |           |         |               |
|                          | Warning: Permanen | tly added '47.93.15.98' (ECDSA) 1                                   | to the list of known hosts.          |           | 4.输入密   | 码"123456"即可登录 |
| 作环境 通知栏 排行榜 赛赛信息         | Last login: Fri 0 | s password:<br>ct 8 23:53:01 2021 from 114.245.                     | 65.42 2.输入命令开启jupyter                | 1         |         |               |
|                          | (base) [root@iZ2z | ebltxgcila2pdeb9mwZ ~]# jupyter n                                   | otebook 注意本阶段开启较慢                    | 1         |         |               |
| Public_IP: 47.95.114.238 | [W 01:24:23.192 N | otebookApp] WARNING: The notebook                                   | server is listening on all IP add    | t         |         |               |
|                          | esses and not usi | ng encryption. This is not recomm                                   | nended.                              |           |         |               |
|                          | hon3.8/site-nacka | nes/junyterlab                                                      | ioaded ifom /foot/anaconda3/iib/py   |           |         |               |
| Jupyter III              | [I 01:24:23.302 N | otebookApp] JupyterLab applicatio                                   | on directory is /root/anaconda3/shar | 5         |         |               |
| direct_ssh               | e/jupyter/lab     |                                                                     |                                      |           |         |               |
| 操作环境类型: VM               | [I 01:24:23.304 N | otebookApp] 启动notebooks 在本地)                                        | 各径: /home/qingjiao                   |           |         |               |
| 田户名·roat                 | [I 01:24:23.304 N | otebookApp] http://iZ2zebltxgcila                                   | 2pdeb9mwZ:8888/                      |           |         |               |
|                          | [I 01:24:23.304 N | otebookApp]使用control-c停止此服                                          | 务器井关闭所有内核(两次跳过确认).                   |           |         |               |
| ate: NANXOFOSAM ()       | [I 01:24:51.334 N | otebookApp] 302 GET / (123.118.15                                   | 64.15) 0.40ms                        |           |         |               |
| 第日: 22                   | [I 01:24:51.344 N | otebookApp] 302 GET /tree? (123.)                                   | 18.154.15) 0.50ms                    |           |         |               |
| IP: 172.18.38.214        | U                 |                                                                     |                                      |           |         |               |
| Public IP: 47.93.15.98   |                   |                                                                     |                                      |           |         |               |

2.开启网页之后,就可以看到对应预置好的文件夹,进入即可看 见相关文件和预置代码。

| 💭 jupyter | Quit 注销             |
|-----------|---------------------|
| 文件 运行 集群  |                     |
| 选择操作对象.   | 上传 新建一 4            |
|           | 名字 	 最后修改 File size |
| GBDT      | 25 分钟前              |
|           | 3 小时前               |
| □ □ 随机森林  | 40 分钟前              |

### (五)竞赛平台连接说明-开发工具连接

 1.本地安装需配置 Hadoop 环境, Eclipse 开发工具中增加 Map/Re duce 功能区。在 Eclipse 主界面的菜单中点击"window" - "Perspe ctive" - "Open Perspective" - "Other", 弹出对话框中选择 Map/ Reduce 选项, 然后确定。

创建 "Map/Reduce Project" MapReduce 工程。

| 😂 eclipse-workspace - Eclipse II | DE                                      | ×                  |
|----------------------------------|-----------------------------------------|--------------------|
| File Edit Source Refactor        | Navigate Search Project Run Window Help |                    |
| 📑 • 🖬 🗟 💠 • O • 9                | New Project                             | Q 🗄 😰 🛛 🕷          |
| Project E 🗧 🗖                    | Select a wizard                         | ╊ Ou 🛛 🗖 🗖         |
| □ 🕏 🍸 🔛 🕴                        |                                         | <b>6</b> 8         |
| There are no projects in         |                                         | There is no active |
| your workspace.                  | Wizards:                                | an outline.        |
|                                  | type filter text                        |                    |
| <u>Create a project</u>          | Map/Reduce Project                      |                    |
| 创建                               | ▷ 🥭 General                             |                    |
| Rûxe i mab                       | > 🦻 Java                                |                    |
|                                  | D 🥭 Map/Reduce                          |                    |
|                                  | ⊳ 🥭 Maven                               |                    |
|                                  | Examples                                |                    |
|                                  |                                         |                    |
|                                  |                                         |                    |
|                                  |                                         | ם - 🕌 🍓            |
| 1                                |                                         | Status             |
|                                  |                                         |                    |
|                                  | Cancel                                  |                    |
|                                  |                                         |                    |
|                                  | III                                     | ۰.                 |
| 0 items selected                 | 165M of 256M                            | 1 🖓                |

2.对 Hadoop 集群的配置对话框进行编辑。

| 🖨 eclipse-workspace - Eclip | se IDE                                                                             | – 🗆 X                    |
|-----------------------------|------------------------------------------------------------------------------------|--------------------------|
| File Edit Source Refact     | tor Navigate Search Project Run Window Help                                        |                          |
| 1 - 🔛 💿 🕸 - Or              |                                                                                    | n q 🖻 🕏 🦣                |
| Project Explo 🛛 🥤           |                                                                                    | Outline 🛛 🗖 🗖            |
| E 🕏 7   s                   | Define Hadoop location                                                             | <b>1</b>                 |
| DFS Locations               | Define the location of a Hadoop infrastructure for running MapReduce applications. | tere is no active editor |
| WordCount                   |                                                                                    | at provides an outline.  |
| JRE System Libri            | General Advanced parameters                                                        |                          |
| _                           | Location name: myhadoop 百宁心连接复数                                                    |                          |
|                             | Man/Reduce(V2) Master                                                              |                          |
|                             | WUse M/R Master host                                                               |                          |
|                             | Host: 8.142.43.166 对应集群IP, 以实际为准<br>Host: 8.142.43.166                             |                          |
|                             | Port: 50020 JobTrackergh                                                           |                          |
|                             |                                                                                    |                          |
|                             | User name: root 用户名登录Hadoop集群                                                      |                          |
|                             | SOCKS proxy                                                                        |                          |
|                             | Enable SOCKS proxy                                                                 |                          |
|                             | Load from file                                                                     |                          |
|                             |                                                                                    |                          |
|                             | () Einish Cancel                                                                   |                          |
| U                           |                                                                                    | ۳<br>L                   |
| *                           |                                                                                    | •                        |
|                             | 125M of 410M                                                                       | 0                        |

- Location name: 命名新建的 Hadoop 连接, 如 Hadoop Cluster。
- Map/Reduce(V2) Master: 填写 Hadoop 集群的 ResourceManager 的 IP 和端口。

• DFS Master:填写 Hadoop 集群的 NameNode 的 IP 地址和连接端口。

3.编写程序进行数据分析,注意外域机器通信需要用外网 IP,未 配置 hostname 访问会访问异常,可以在 Java api 客户端使用如下配 置:

// 设置客户端访问 datanode 使用 hostname 来进行访问

conf.set("dfs.client.use.datanode.hostname", "true");

// 以实际 hotsname 为准

conf.set("fs.defaultFS", "hdfs://hostname:9000");